## ターボハムログの使い方「入力編」(超初心者向け)

【始めに】

ターボハムログ(以下ハムログ)は、交信記録簿(紙ログ)の電子版です。日本で多くのアマチュア局に使われ、 使い勝手の良いソフトで、日々バージョンアップされています。

先ず、インターネットから「ターボハムログ」ソフトや「道の駅 Get's 」をダインロードして下さい。

ハムログ圧縮ファイル(Thw526a.exe)をダブルクリックし、インストールします。

可能であれば

==>〔例〕Cドライブに「Hamlog」というファイルを作ると良いと思います。 指示に従ってインストールすると注意書きや変更点などが表示されます。

★★ 早速ハムログを使ってみましょう

デスクトップのハムログのアイコンをクリックします。

「・・・がオープンできません。新規作成しますか?」と表示されますので「はい」をクリックして下さい。 下の様なハムログのデータ画面がでます。

| Turbo HAMLOG/Win Ver5.23 JA7RL   |        |        |       |        |      |         |      |           |           |   |           |      |
|----------------------------------|--------|--------|-------|--------|------|---------|------|-----------|-----------|---|-----------|------|
| ファイルモン 検索型 オブション(2) 表示(2) ヘルブ(2) |        |        |       |        |      |         |      |           |           |   |           |      |
| Va                               | Call   | Date   | Time  | His My | Freq | de Code | 3-40 | SL Name   | QT        | Н | Remarks 1 | Rema |
| 1                                |        |        |       |        |      |         |      |           |           |   |           |      |
| P*                               |        |        |       |        |      |         |      |           |           |   |           |      |
|                                  |        |        |       |        |      |         |      |           |           |   |           |      |
|                                  |        |        |       |        |      |         |      |           |           |   |           |      |
| <                                |        |        |       |        |      |         |      |           |           |   |           | >    |
| 20                               | 14年12月 | 19日(金) | 11:26 | 7 47.7 | 空領域: | 14,186M | 最終   | 更新:14/12/ | 19 総件数:0件 |   |           | 10   |

「Enter」キーを押すと下のような「データ入力画面」が出ます。(ウインド色は緑に変えてます)

| LOG-[A] TS-690S JA7UQB/7                               | 7:59:38 🛛 🔀      |
|--------------------------------------------------------|------------------|
| 1st-QSOです □ CQ Ins                                     |                  |
| <u>C</u> all <b>DX</b> Date Time His My Freq Mode Code | <u>G</u> ·L QSL  |
| JA7RL/7 14/10/05 15:26J 599 599 7.012 CW 060103        | JN               |
| His Name 佐藤 QTH 仙台市若林区                                 | Cle <u>a</u> r   |
| <u>Remarks1</u> 2014ハムの集い                              | NextL <u>O</u> G |
| Remar <u>k</u> s2                                      | Save             |

【データ入力画面】

【ハムログデータ画面】

★★ データを入力してみましょう。

★ 不明の蘭は入れなくても良いです。(後で修正可能です。)

●[Call]の欄に相手のコールサインを入力し、[Enter] キーを必ず押します。

一番上の「青色帯」に、入力したコールサインが表示され、その下の枠に「1st QSOです」が表示されます。

- [Date]は、年月日を入れてます。 ==>↓キーを押すと現在の[Date] [Time]が[His]と[My]にSSBの時は"59"が入力されます。
- ●[Time]は、交信開始時間を入れます。
- ●[His]は、相手に送ったレポートを入れます。
- ●[My]は、相手からいただいたレポートを入れます。
- ●[Freq]は、周波数(7でも7.070どちらでもOKです)
- ●[Mode]は、モード(SSB、J3EどちらでもOKです)
- ●[Code]は、QTHの"市、区、郡、町、村"のJCC/JCG番号(記号)です。 ==>使い方は、

①F5:市、F6:郡、F7:区、F8:町,F9:村に対応していますので、その対応しているキーを押します。

●またはF5~F9のどこかのキーを押し、次の画面の右側から 選択します。 頭文字を入力してください: ②) 〔頭文字を入力して下さい〕の所に、QTHの「頭文字1文字 都道府県コードを入力: (ひらがな)」を入力します。 ●または下の〔都道府県コードを入力〕の所に、 0エリア(市) 「JCC/JCG」番号を入力しますと市郡区町村リストが出ます。 08新潟県,09長野県 市、区、郡、町、村名を指定して「ダブルクリック」するか[Enter] □ 消滅した地名は表示させない キーを押します。 [Code]にはJCC/JCG番号が[QTH]には市区郡町村名が入力 されます。 なお、町村名の後ろのアルファベットは「ハムログの記号」です Gri+数字キー、↑・↓キーでエリアをま ●[G. L]は、グリットロケータを入れます。 (QSLカードを受領してから入力して下さい) ●[QSL]は、QSLカートについて3文字が入ります。 左側に"」"が入っています。下枠の「QSL蘭について」を参照 ●[His Neme]は、相手の名前を入れます。 ● [ Remarks 1]と [ Remarks2 ] はメモ等を書き込んで下さい。 (空欄で OK です) ==>私は、Remarks1を相手の情報、Remarks2は自分の メモ用に使っています。 ●[Clear] は、入力中のデータを消去します。 また「Tab」キーでも消去できます。(環境設定が必要) ●[Save]は、どの項目にカーソルがあってもデータを保存します。 なお[Remarks2] にカーソルがある場合は「Enter」キーで保存できます。 [Save]をクリックしますと、「保存しますか?」「はい」をクリックして「保存」して下さい。 ==>[ハムログデータ画面]に1局目のデータが表示され、新しい入力画面になります。 ★入力はひとまず終わりです。 ★QSL蘭について。(参照:QSLカート印刷の部)

01975102 DX(D) 市(0) 帮(G) 区论 BT(T) 村(B)

【Code 入力画面】

| 🙀 7工U F (市) 🛛 🔀                                |      |             |       |     |     |   |    |    |    |    |    |    |
|------------------------------------------------|------|-------------|-------|-----|-----|---|----|----|----|----|----|----|
| No                                             | Code | 014         | Flax  | 1.: | 3.1 | 7 | 10 | 14 | 18 | 21 | 24 | 28 |
| 1                                              | 0005 | 岩手具大松渡市     | 4方7   | Ć   | Ċ   | Ĉ | 0  | Ċ  | Ć  | ¢  | Ĉ  | ¢  |
| 2                                              | 0315 | 岩手呉廙州市      | 4357  | Ç   | Ç   | Ç | С  | C  | Ç  |    |    |    |
| 3                                              | 0/03 | 秋田県大館市      | 487   |     | С   | C | С  | C  | С  | C  |    |    |
| 4                                              | 0406 | 秋田県男商市      | 4837  | ¢   | ¢   | Ç |    | ¢  |    | ¢  |    |    |
| 5                                              | 0408 | 秋田県大曲市 x05/ | 4お7   | C   | Ĉ   | Ĉ |    | Ĉ  |    |    |    |    |
| 6                                              | 0512 | 山形県尾花沢市     | 4357  | ¢   | С   | С | 0  |    |    |    |    |    |
| 1                                              | 0615 | 宮城県大崎市      | 433 i | ¢   | Ç   | Ç | 0  | ¢  | ¢  | Ç  | Ç  | ¢  |
| 8                                              | 0103 | 北海道小樽市      | 4358  |     | C   | C | 0  | Ċ  | Ċ  | Ċ  | Ċ  | C  |
| 9                                              | 0107 | 北海道带広市      | 4358  |     | C.  | Ç | 2  | ¢  | ¢  | Ç  | Ç  | C  |
| ^・↓キーでスタロール、Ct・1-数字でエレア、[フペース]等で戻る。[Esc]で中性▼ ▲ |      |             |       |     |     |   |    |    |    |    |    |    |

【市区郡町村リスト画面】

コールサインの前に @ を付けて書込ます。JARL転送枠には「マネージャーのコールサイン」が、 To Radioに「相手のコールサイン」が印刷されます。(JARL転送枠の左上に"Via"と書きます) Nは、印刷設定で印刷しないように区別します。(詳細:印刷編参照)

● 2文字目は、印刷設定で「QSLマーク文字」を指定した文字が印刷終了時に自動入力されます。

==>Mはハムログで規程されています。QSLマネージャーに送る場合、[Remarks]の1か2にQSLマネージャーの

[例えば]1番目の文字J:JARLビューローへ、D:ダイレクト M:マネージャ経由、N:発行しない。

● 3文字目は、QSLカードが届いた時にQSL蘭に"\*"マークを入れます。QSLカードを得たマークです。

●大変でしょうが数局入力して下さい。

**O**:ワンウエー、・・・・・ などと自分で決めます。

●データが多くある局は新しいデータから、少ない局は古いデータから入力したほうが良いと思います。 ●数局入力すると、前にQSOした局が出てきます、一番上に「2回目の交信です」と表示されますので、

そのデータを取り込むとQTH, Code, QRA等がコピーされ、入力が省けます。

●データは順番に入れる必要はありません、入力したい項目をクリックします。(修正や削除は後ほど)

★★ データを数局入力しましたら入力を止め、次の〔環境設定〕と〔入力環境設定〕を行って下さい。 ●ハムログシリーズには色々なソフトが有りますのでダウンロードして活用下さい。

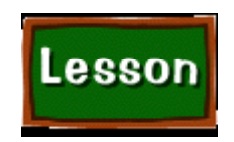

環境設定

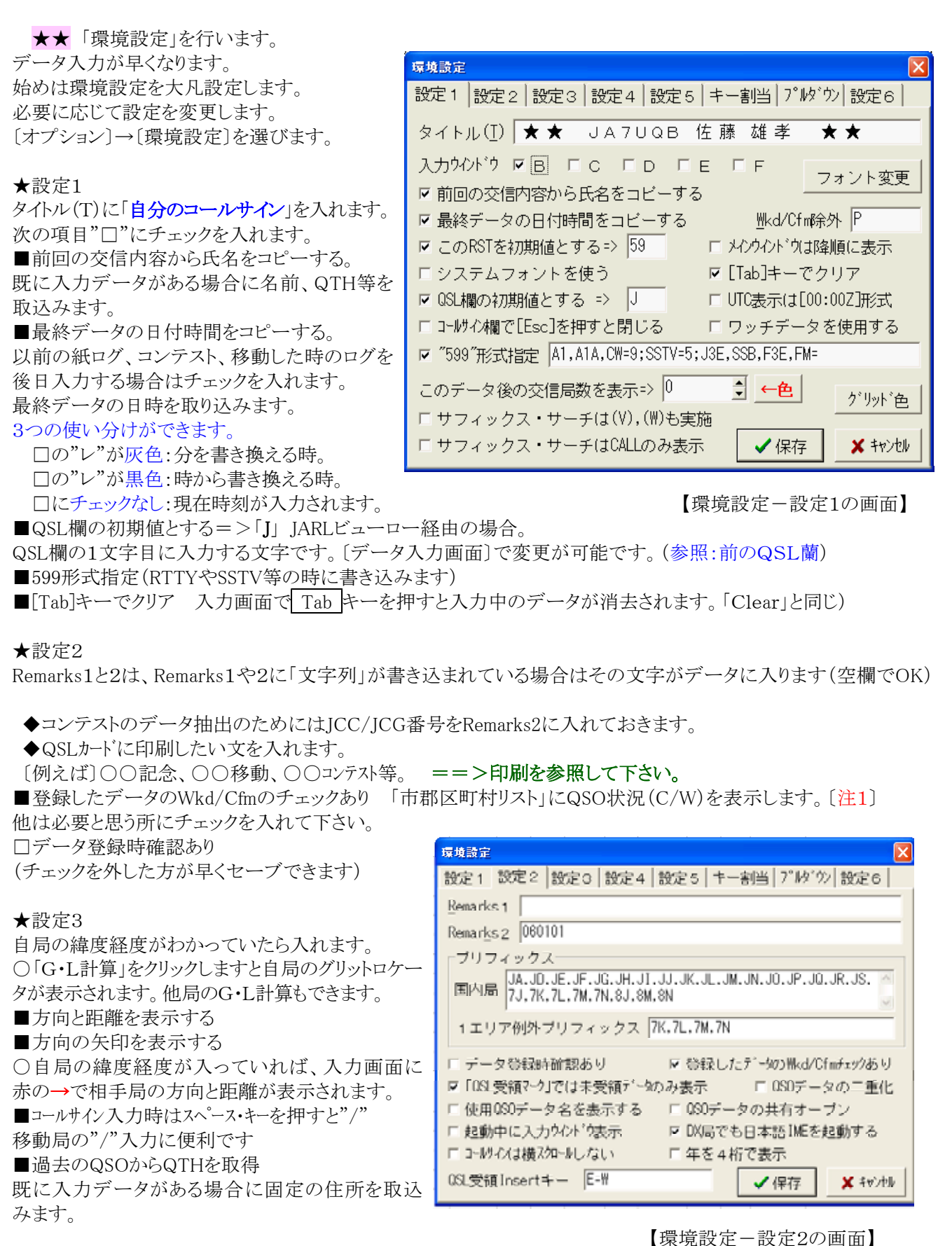

★設定4、★設定5

時計は、インターネットでパソコンの時計をきちっと合わせておきます。 〇リグのモード所得等は、好きな表示形式を選びます。

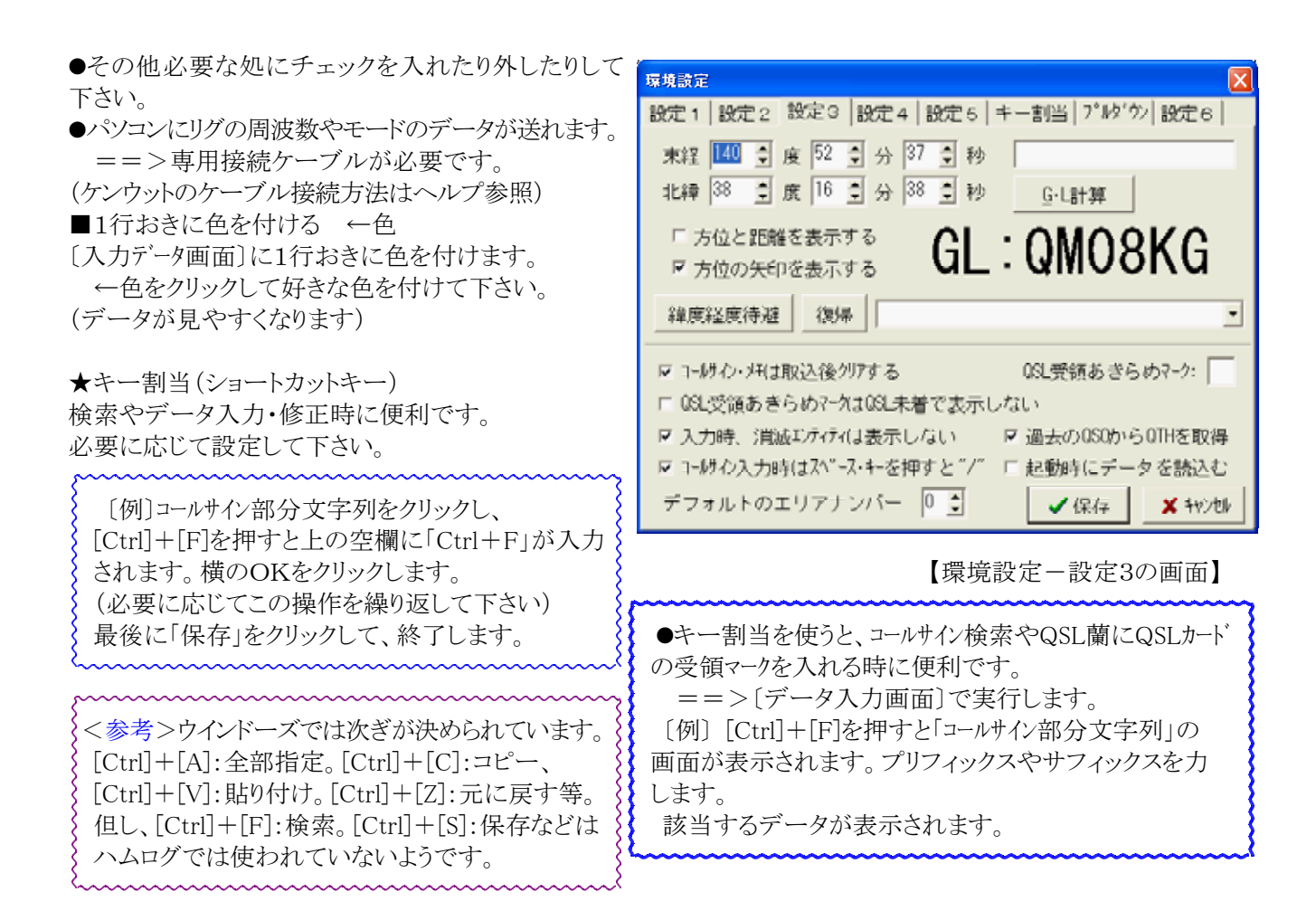

★プルダウン

「Freq」には周波数を「Mode」にはモードを入れます。

[Remarks]に良く入力する文字「ニューイヤーパーティ」、「〇〇コンテスト」等を入れます。

[データ入力画面]の各項目でパソコンの↓ 矢印キーを押します。表示がでますので選択し入力します。

★設定6

ここの設定はそのままにして[保存]をクリックします。
 (設定画面が自動的に閉じます)
 各項目の文字数設定は<印刷編を参照して下さい>
 可能であれば道の駅などをアドレスに追加します。
 〔例] C:¥hamlog¥michino.exe )

[注1]QSO状況(C/W)でC(Cfm):QSLカード受領済み、
 W(Wkd):QSOのみ。時々次の操作を行って下さい。
 [表示][Wkd/Cfmマスターデータ集計]集計画面が出ますので[再集計]をクリックして下さい。
 集計結果が表示されます。[閉]で終了します。

「データ入力画面」の「ヘルプ」から、設定してあるインターネットの「ホームページ」に直接繋がります。

## 入力環境設定

 ★★「入力環境設定」を行います。
 ★入力しない項目はチェックを外します。
 チェックのない項目は無視し飛び越しますので、入力が早くなります。
 ●なお、チェックを外した項目でも「データ入力画面」でその項目を クリックすれば、戻って入力や修正ができます。
 「IME自動起動」にチェックが入っていれば、その項目は日本語入力 モードになります。
 「Remarks1保存」や「Remarks2保存」にチェックを入れれば、
 データー保存後、次のデータに文字が残ります。
 ニューイヤーパーティ、コンテスト、自局が移動した時に便利です。
 ●但し、過去のデータをすべて読み込んだ時は、そのデータが優先 されて取込まれますので注意。

| 入力原始設定(LOG-D                                                                  | A] TS-690S JA7RL)                                                                                   | N 1997                                                         |  |  |  |  |  |
|-------------------------------------------------------------------------------|----------------------------------------------------------------------------------------------------|----------------------------------------------------------------|--|--|--|--|--|
| ログ入力設定 リグ<br>IME自動起動<br>F 頭文字<br>F NME<br>F 0TH<br>F Renarks 1<br>F Renarks 2 | 核決設定<br>名入力項目<br>□Date 戸 MODE<br>□Time 戸 CODE<br>□His RST □ G-L<br>□ My RST □ OSL<br>□ FRED 戸 Name  | 「 OTH<br>「 Remarks 1<br>「 Remarks 2<br>「 福興・色」<br>「 RST欄(15位置) |  |  |  |  |  |
| □ Remarks1保存<br>□ Remarks2保存<br>□ D(局はUTC<br>□ 移動局は登録済4<br>□ 入力かわたった6         | Remarks構への取込み<br>C 「 ユーザ ーリスト<br>の最初 「 デオストデ・ク<br>C 「 デオストデ・ク<br>みデ ーめいらのTHを取り込ま<br>D時計はUTC 「 G-Lを用 | (1)<br>(V)<br>(III)<br>たない<br>ない<br>ない<br>ない<br>ないト<br>(地)     |  |  |  |  |  |
| ★ キンセル 同じ内容で保存 ✔ 保存(§)                                                        |                                                                                                    |                                                                |  |  |  |  |  |

[G・Lを取込む]にチェックを入れれば、過去の固定のデータからグリットロケーターが読み込まれます。 [編集・色]は、編集画面の色を変えます。[データ入力画面]と[編集画面]の色を別々にすれば判りやすいです。 設定が終わりましたら「同じ内容で保存」をクリックし、終了します。 ★[環境設定]や〔入力環境設定〕でデータ入力は楽に早くなり、各項目も理解できたことと思います。

★★ QSOデータを追加しましょう。

★データ入力時に次のことができるように変わりました。

●ハムログデータ画面の最上段に「自局のコールサイン」が表示されるようになりました。

●相手局が移動している場合、コールサインを入れ、スペースキーを押すと"/"が挿入されます。

●データ入力中に、各項目の所で↓↓キーを押します。登録した文字等が出ますので、項目を選び入力します。

●以前にQSOしていて、固定局であれば[Code]、[QTH]、[G.L]、[Nime]が入力されます。

==>データが複数あれば指定して、「右クリック」し、データの一部または全部、QTH等を選び取り込みます。 ● Tab キーでも入力中のデータが消去できます。(環境設定)

★★ QSLカードを受領した時は、QSL蘭にマーク"\*"を付けます。 ==>データの修正編の「QSOデータの修正」を参照して下さい。

★★ 時々データをUSBメモリー等にバックアップを取ります。

| パソコンが壊れた時(買い換えた時)に復帰が可能です。                                                       | Q80テータのバックアップ                                                                                          |                            | X                              |
|----------------------------------------------------------------------------------|----------------------------------------------------------------------------------------------------|----------------------------|--------------------------------|
| 〔ファイル〕→〔QSOデータのバックアップ〕を選び、                                                       | ○ QSOデータをコピーする                                                                                         | □ 設定ファイルも                  | [ ]][[按告(G) ]]                 |
| ○圧縮バックアップを選びます。<br>〔初期フォルダ〕をクリックします。<br>保存する場所がたずねられます。                          | <ul> <li>         ・ 圧縮パックアップ         <ul> <li>                        終了時に圧縮パックアップ</li></ul></li></ul> | ◎ ZIP速度優先<br>© ZIP © 7-ZIP | <u>初期7ォルタ</u><br><u> </u> 前間じる |
| USBメモリー等を指定すます。                                                                  | ■↑を2回実行                                                                                                | バックアップの保存                  | 字数: 20 👙                       |
| 〔例、リムーバルデスク、E:¥Hamlog¥〕<br>データ(ファイル)はUSBメモリーに<br>「BK20170213 1715 000012345.zip」 | E:¥山合クラブ¥JA7YDMdate                                                                                    |                            | , _                            |

【QSO データのバックアップ画面】

BK2017年02月13日\_17時15分\_QSO数が000012345,zip QSO数が12345局の圧縮ファイルと言う意味です。 日付とQSO数を確認しましょう。

●次回からは、〔ファイル〕→〔QSOデータのバックアップ〕を選び、〔開始〕をクリックします。

★★ その他 ★★

のように作られます。

★1台のパソコンを家族や複数のコールサインで使う事ができます。

<注意>A局とB局のデータが混同する場合があります。

●ハムログを終了する前に<u>必ずバックアップ</u>を取ります。
 ==>前のデータのバックアップ参照

(A局の場合) [ファイル]→[QSOデータのバックアップ]→[初期フォルダ]をクリックし「C:¥Hamlog」を選び、 「開始」をクリックし保存します。

★次ぎに、別コールサイン用に、別の所に「ファイル」を作ってハムログのインストールします。

[オプション]→[データの保守]→[別コールサイン用にインストール]を選びます。

==>ハムログを「インストールする場所」の指定は、

〔例えば〕「Club」(自分のコールサインでも可)と言うファイルを作ります。

インストールを開始します。

★環境設定、設定1のタイトル(T)に「自分のコールサイン」を入れます。

データ入力終了は、ハムログを終了する<u>前に必ずバックアップ</u>を取ります。

(B局の場合)A局と同様に、〔初期フォルダ〕をクリックし「C:¥Club」を選び、「開始」をクリックし保存します。

●ハムログ開いた時は、必ず「自分のデータ」を間違えないように呼び込みます。

(A局の場合) [ファイル]→[データのオープン]から[Hamlog]を指定し[Hamlog. mst]を呼び出します。

(B局の場合) [ファイル]→[データのオープン]から「Club」を指定し「Hamlog. mst」を呼び出します。

>> データ修正編に続く

Hamlog3データ入力 Ver3.3c